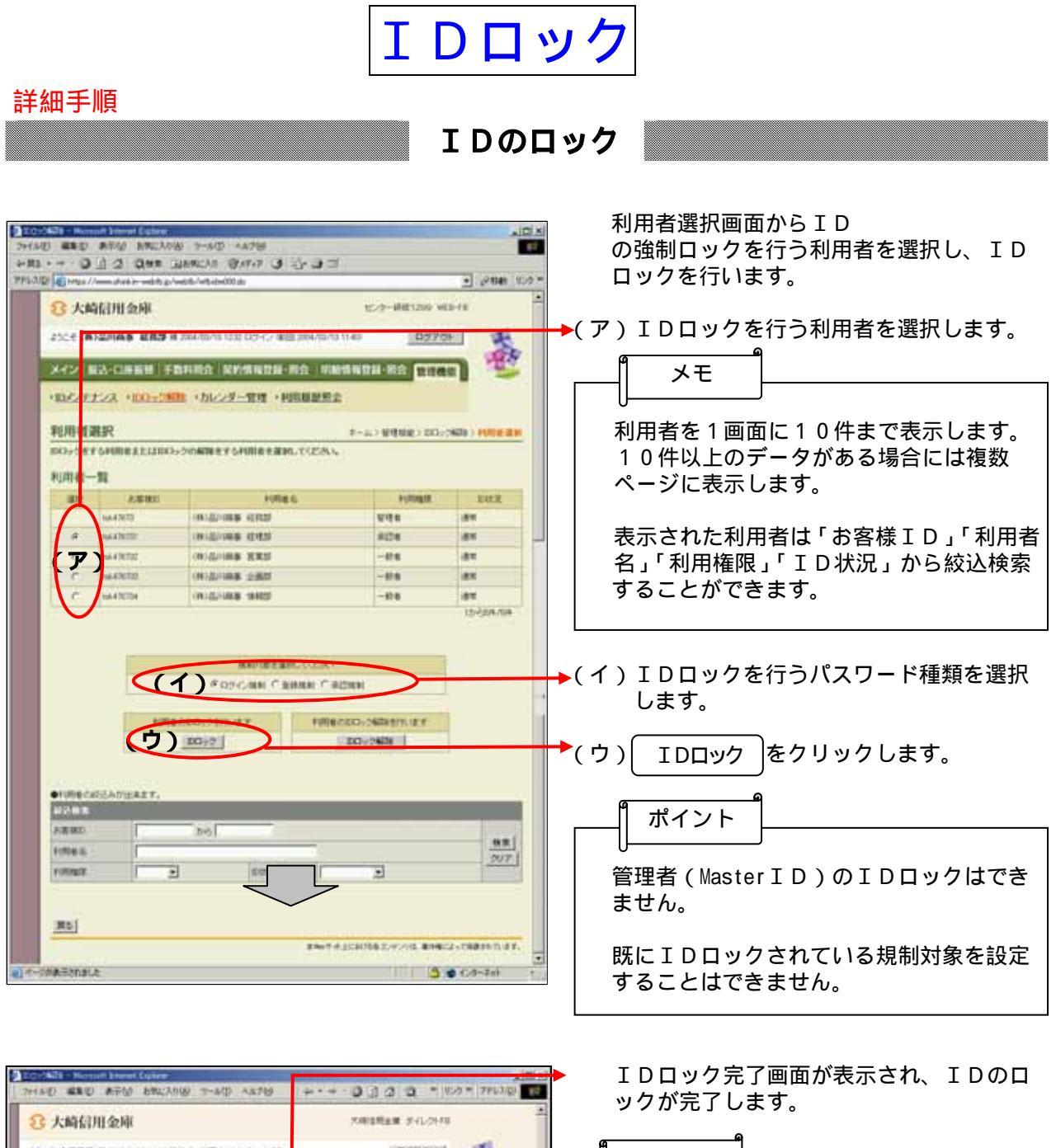

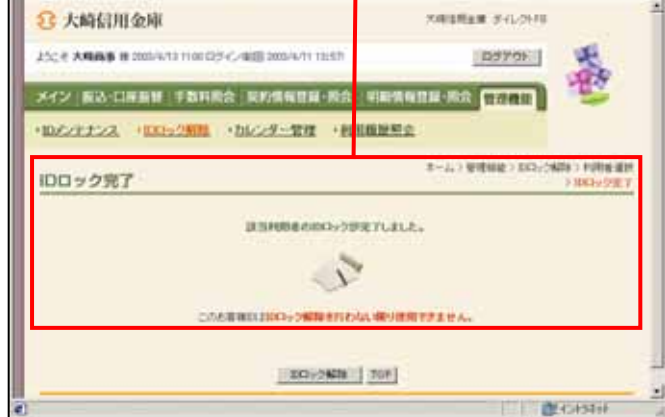

ー メモ IDロック解除 をクリックすると、の 利用者選択画面に戻ります。